|--|

## Creating a Candlewicking Reference Sample

- 1. Open IQ Designer.
- 2. Easily create even lines using the built-in shapes.
- 3. Click on the stamp key
- 4. Select basic shapes

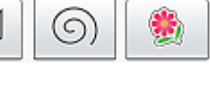

and choose the square. OK.

- 5. Touch <sup>size</sup> and make it taller as desired. Ok.
- 6. Since a single horizontal line is all that is needed, the top, bottom and right side of the square need to be eliminated.

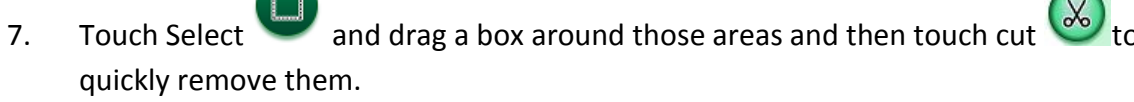

- 8. The sections of the square that didn't get caught in the selection can easily be removed using the eraser and the zoom feature.
- 9. Zoom in 800%. Use the preview window in the upper right hand corner of the screen and move the red box to the area that needs to be erased.

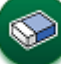

10. Select and choose the smallest square eraser. Erase the unwanted lines. Move the red box in the preview window over to the other end of the square and erase the unwanted lines. Zoom back to 100%.

- 11. Touch Select war and drag a box around the line.
- 12. Select the copy/paste icon <sup>22</sup> to create another line. While it is still selected, move it over to the right, away from the previous line.
- 13. Repeat to create a total of 4 lines on the design page.

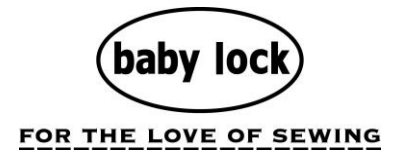

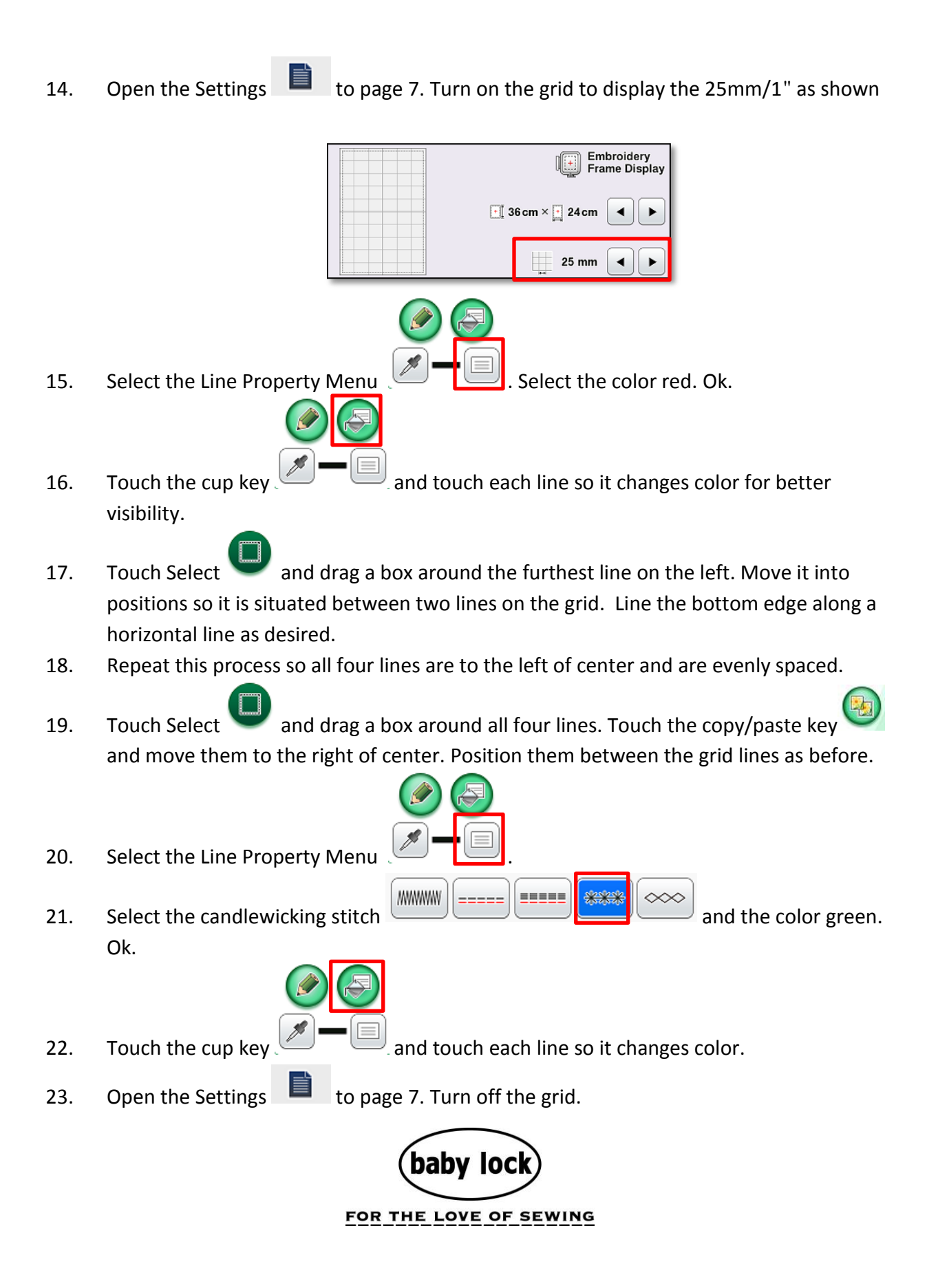

24. Click

25. Touch the line on the far left so it is highlighted. Reduce the candlewicking size from

| ***]  | ***   |        |
|-------|-------|--------|
| 3.0mm | 1.0mm |        |
|       |       | . Set. |

4.0mm to 3.0mm but leave the spacing at the default of 1.0mm

- 26. Working from left to right, increase the candlewicking size by 1mm each time. The first line will be a 3mm and the last line will be 10mm. **Remember to press Set to apply the changes each time.**
- 27. Once all the lines have been changed, it's time to send it over to embroidery. Touch Preview, Ok, Set and Ok. Touch Embroidery and stitch out the sample.

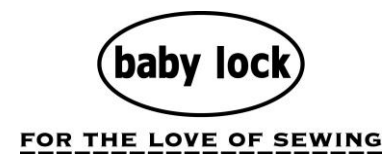